# **Online Disability Claim Submission**

*This guide will walk you through how to submit an online disability claim through the Plan Administrator portal and how to enrol an employee into life benefits.* 

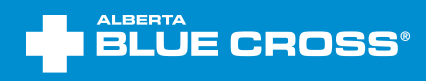

•

# **Table of contents**

| Online Disability Claims Submission: Submitting an electronic claim                |    |
|------------------------------------------------------------------------------------|----|
| Online Disability Claims Submission: Reviewing Online Disability Claims            | 8  |
| Online Disability Claims Submission: Uploading a paper claim online                | 10 |
| Enrol at time of claim: Enrolling a member into their Life and Disability benefits | 16 |
| Online Claims Submission: Uploading documents                                      | 22 |

# Online Disability Claims Submission: Submitting an electronic claim

There are two paths through which you can submit a claim online: uploading documents and electronic submission. This section will walk you through the process of submitting an electronic-based claim.

#### 1: Select Claims

Once in the plan administrator site, navigate to the 'Claims' link under the 'Members' section.

| Services<br>Company 2 | FOR PLANE CROSS®<br>for plan administrators - 12c                                                  | FAQ Contact us Sign out                             |
|-----------------------|----------------------------------------------------------------------------------------------------|-----------------------------------------------------|
| Home                  | Members ^ Group ~ Balance®                                                                         | Documents $\lor$ Reports $\lor$ Your profile $\lor$ |
| [                     | Members overview<br>View member<br>Add member<br>Request ID cards<br>Enrolment dashboard<br>Claims |                                                     |

#### 2: Search for the member

Search for the member by using the search criteria. If multiple members appear based on your search criteria, ensure you are selecting the correct member.

Note: if a screen pops up saying "no results found," you must first enroll the member and add life benefits to their plan. To do so, please refer to the section "enrolling a member" on page 16.

| Consels outtonin       |              |                         |   |
|------------------------|--------------|-------------------------|---|
| Search criteria        |              |                         |   |
| ID number              |              |                         |   |
| Last name              |              | First name              |   |
| Preferred name         |              | Middle name             |   |
| Birth date             |              |                         |   |
|                        | (YYYY-MM-DD) |                         |   |
| Group number           | 999          | Participant type        | ~ |
| Personal health number |              | Social insurance number |   |
| Registration number    |              | Coverage number         |   |
| Unique identifier      |              | Employee number         |   |
|                        |              |                         |   |

# 3: Acknowledgement and consent

Check the acknowledgement box and select the **'Submit a claim online'** button. If you'd prefer to continue with the upload form, refer to the section "submitting a paper claim" on page 10.

| Submit a Disab                                                                                                    | oility claim                                                                                                    |                                                                                                    |                                                                                                    |                                                                                                    |                                                                                                    |  |
|----------------------------------------------------------------------------------------------------|----------------------------------------------------------------------------------------------------|----------------------------------------------------------------------------------------------------|----------------------------------------------------------------------------------------------------|----------------------------------------------------------------------------------------------------|----------------------------------------------------------------------------------------------------|--|
| 🔻 General informati                                                                                                    | ion                                                                                                    |                                                                                                    |                                                                                                    |                                                                                                    |                                                                                                    |  |
| Member                                                                                                    | Name<br>Jamie Doe                                                                                                    | <b>ID</b><br>123456-78                                                                                                 | Birth date<br>Jan 01, 1990                                                                                    |                                                                                                    |                                                                                                    |  |
| Group information                                                                                                    | <b>Name</b><br>Company XYZ                                                                                               | <b>Group number</b><br>123                                                                                             | Section<br>A                                                                                                  | Class<br>A                                                                                         | Life group<br>number<br>123-456-A                                                                                                    |  |
| Effective                                                                                                    | Apr 01, 2022                                                                                                    |                                                                                                    | Participant cove                                                                                              | rage Single                                                                                        |                                                                                                    |  |
| <ul> <li>wizard.</li> <li>To make sure you're prepared with all the necessary information, please ensure you have access to the following: <ul> <li>you may need a scanner and printer or digital device with a camera;</li> <li>the employee's current employment information, including the days missed due to disability;</li> <li>the employee's salary or payment information; and</li> <li>if applicable, any other documents to support the claim submission</li> </ul> </li> <li>To save the information you've entered while using the wizard, click "Save" at any time.</li> <li>Acknowledgement and consent</li> </ul> |                                                                                                    |                                                                                                    |                                                                                                    |                                                                                                    |                                                                                                    |  |
| change forms for ti<br>forms provided to /<br>confirm that the or<br>employee's employ<br>plan, whichever da<br>Canada.                                                                                                    | he employee for who<br>Alberta Blue Cross a<br>iginal benefit applica<br>ment or until the en<br>te is later. All Life & | om a claim is submit<br>re fully complete, di<br>stion and benefit chi<br>ployee is no longer<br>Disability benefits a | ited. I confirm that<br>aly signed, accurat<br>ange forms will be<br>eligible to submit<br>re underwritten by | the benefit appl<br>e and current to<br>retained in secur<br>a claim for benef<br>the Blue Cross L | Ication and benefit change<br>the best of my knowledge. I<br>re storage until the end of the<br>fits under their group benefit<br>life Insurance Company of |  |
|                                                                                                    | I                                                                                                    | Close S<br>I'd                                                                                                    | ubmit a claim onli<br>like to continue wit                                                                    | ne<br>th the <u>paper forn</u>                                                                     | n                                                                                                    |  |

# 4: Filling in the claim

Fill in steps 1 to 6, which include the employee's employment details, other claims information, earning details and additional information. Then, upload all relevant documents to the claim before clicking on '**Save and continue**.'

| Submit a Disability claim                                                                     |                        |                            |                    |                                   |
|-----------------------------------------------------------------------------------------------|------------------------|----------------------------|--------------------|-----------------------------------|
| General information                                                                           |                        |                            |                    |                                   |
| Name<br>Member Jamie Doe                                                                      | <b>ID</b><br>123456-78 | Birth date<br>Jan 01, 1990 |                    |                                   |
| Name<br>Group information Company XYZ                                                         | Group number<br>123    | Section<br>A               | Class<br>A         | Life group<br>number<br>123-456-A |
| Effective Apr 01, 2022                                                                        |                        | Participant cov            | verage Single      |                                   |
| Step 1: Disability information<br>Please specify what kind of disability your e               | mployee is experie     | encing.                    |                    |                                   |
| What is the type of disability?*                                                              | ⊖ Short term di        | sability 🔿 Lor             | ng term disability |                                   |
| What was the first day your employee was unable to work due to disability?*                   | YYYY-MM-DD             |                            |                    |                                   |
| What was the cause of the disability?*                                                        | ○ Accident             | ⊖ Illness                  | OUnknown           |                                   |
| Is this condition due, or related to, an occupational illness or accident (past or present)?* | ⊖ Yes                  | ⊖ No                       | ⊖ Unknown          |                                   |
| Back                                                                                          | Delete                 | Save                       | Save and continue  | ]                                 |

| Step 6: Document upload<br>Please upload any documents relevant to t<br>may prevent the file from being uploaded | his claim. Ensure you are selecting the<br>as expected. | appropriate document type. Failure to do so |
|----------------------------------------------------------------------------------------------------|---------------------------------------------------------|---------------------------------------------|
| Type of document                                                                                                 | Select 🗸                                                |                                             |
| Upload a document                                                                                                | Choose File No file chosen                              |                                             |
| Document type                                                                                                    | Add<br>File name                                        |                                             |
| Accident questionnaire                                                                                           | Test.txt                                                | × Remove                                    |
| Back                                                                                                    | Delete Save                                             | Save and continue                           |

# 5: Review page

Review the information you've entered. If you need to revise anything you've entered please select the '**Edit**' button and update the information. Select '**Submit**' to submit the claim.

| General information                                            |                                 |                            |                            |                    |                                   |
|----------------------------------------------------------------|---------------------------------|----------------------------|----------------------------|--------------------|-----------------------------------|
| Name<br>Member Jamie                                           | Doe                             | <b>ID</b><br>123456-78     | Birth date<br>Jan 01, 1990 |                    |                                   |
| Name<br>Group information Compa                                | any XYZ                         | Group number<br>123        | Section<br>A               | Class<br>A         | Life group<br>number<br>123-456-A |
| Effective Apr 01                                               | l, 2022                         |                            | Participant cov            | verage Single      |                                   |
| view                                                           |                                 |                            |                            |                    |                                   |
| ease review your information<br>the top right of each section  | below and en                    | nsure that it is acc       | curate. If any infor       | rmation needs to b | e updated, click the edi          |
| Disability information                                         |                                 |                            |                            |                    |                                   |
| What is the type of disability                                 | y?                              |                            | Short term d               | lisability         |                                   |
| What was the first day your<br>due to disability?              | employee wa                     | s unable to work           | Jan 01, 2022               | 2                  |                                   |
| What was the cause of the o                                    | disability?                     |                            | Accident                   |                    |                                   |
| Is this condition due, or rela<br>or accident (past or present | ated to, an oc<br>:)?           | cupational illness         | No                         |                    |                                   |
| Employment information                                         |                                 |                            |                            | •                  |                                   |
| What is the employee's posi<br>worked)?                        | ition/job title                 | (as of last day            | Test                       |                    |                                   |
| What is their position status                                  | ?                               |                            | Full-time                  |                    |                                   |
| What was this employee's fi                                    | irst day of em                  | ployment?                  | Jan 01, 2022               | 2                  |                                   |
| When did this employee bec                                     | come eligible f                 | for benefits?              | May 01, 202                | 2                  |                                   |
| When was this employee's l                                     | ast day worke                   | ed?                        | May 10, 202                | 2                  |                                   |
| Has the employee returned                                      | to work since                   | Jan 01, 2022?              | No                         |                    |                                   |
| Did you offer modified work                                    | duties?                         |                            | Yes                        |                    |                                   |
| Please describe the modified                                   | d duties.                       |                            | Test                       |                    |                                   |
| Other claims                                                   |                                 |                            |                            | •                  |                                   |
|                                                                |                                 |                            |                            |                    |                                   |
| While employed by you, has<br>a claim for similar causes wi    | s the employe<br>ith another in | e ever submitted<br>surer? | Unknown                    |                    |                                   |

# Review page continued ...

| Other claims                                                                                                   |                                       | 🖉 Ed |
|----------------------------------------------------------------------------------------------------|---------------------------------------|------|
| While employed by you, has the employee ever submitted a claim for similar causes with another insurer?        | Unknown                               |      |
| Is the employee receiving other disability-related benefits?                                                   | Unknown                               |      |
| Earnings                                                                                                    |                                       | 💉 Ed |
| Current salary                                                                                                 | \$50,000                              |      |
| Salary frequency                                                                                               | Annual                                |      |
| Additional information                                                                                         |                                       | 💉 Ed |
| Provide any additional information which may be of value<br>in consideration of this application for benefits. |                                       |      |
| Document upload                                                                                                | · · · · · · · · · · · · · · · · · · · | 🖋 Ed |
| Document type                                                                                                  | Accident questionnaire                |      |
|                                                                                                    |                                       |      |

# 6: Confirmation page

This page confirms the change has been submitted. You can review the online change form by clicking the hyperlinked confirmation number.

| General informat  | ion                            |                        |                            |             |                                   |
|-------------------|--------------------------------|------------------------|----------------------------|-------------|-----------------------------------|
| Member            | <mark>Name</mark><br>Jamie Doe | <b>ID</b><br>123456-78 | Birth date<br>Jan 01, 1990 |             |                                   |
| Group information | Name<br>Company XYZ            | Group number<br>123    | Section<br>A               | Class<br>A  | Life group<br>number<br>123-456-A |
| Effective         | Apr 01, 2022                   |                        | Participant cove           | rage Single |                                   |
| Confirmation      |                                |                        |                            |             |                                   |

# Online Disability Claims Submission: Reviewing Online Disability Claims

1: Under the "Member" tab, select 'View member' then search the member by either first/last name or ID number.

| Services<br>Company | BLUE CROSS®<br>for plan administrators - 12c<br>XYZ - 123                                          | FAQ Contact us Sign out                             |
|---------------------|----------------------------------------------------------------------------------------------------|-----------------------------------------------------|
| Home                | Members ^ Group ~ Balance®                                                                         | Documents $\lor$ Reports $\lor$ Your profile $\lor$ |
|                     | Members overview<br>View member<br>Add member<br>Request ID cards<br>Enrolment dashboard<br>Claims |                                                     |

2: Once on the members record, select the 'Life/disability' tab, then the 'Claims' subtab. To open a claim, click the claim number.

|                       | 38'                                 |                        |                            |                                         |                                   |
|-----------------------|-------------------------------------|------------------------|----------------------------|-----------------------------------------|-----------------------------------|
| View participa        | nt enrolment                        |                        |                            |                                         |                                   |
| ▼ General informat    | ion                                 |                        |                            |                                         |                                   |
| Member                | <b>Name</b><br>Jamie Doe            | <b>ID</b><br>123456-78 | Birth date<br>Jan 01, 1990 | Over-age class                          |                                   |
| Group information     | Name<br>Company XYZ                 | <b>Group</b><br>123    | Section<br>A               | Class<br>A                              | Life group<br>number<br>123-456-A |
| Effective<br><u>E</u> | Feb 15, 2017<br>dit address Edit sa | lary Edit partic       | Participant c              | overage Family<br>I dependents Edit dep | endents                           |
| < Overview Memb       | er Dependent                        | Health/dental          | Wellness Life/d            | <b>isability</b> Spending               | account > -                       |
| Life and disability c | aims                                | benefit ber            | Member 8                   | salary and occupation                   | Coverage Chaims > +               |
|                       |                                     |                        |                            |                                         | Show all rows                     |
| Claim number          | Claim typ                           | e                      | Status                     | Eff                                     | ective date                       |
| ABC-12345-67          | LTD Benef                           | it                     | Closed-Approv              | ved Jur                                 | 28, 2022                          |

**3:** After clicking the claim number, the claim information will appear.

|                     | 38'                               |                       |                                         |                                |                       |                                 |                                   |
|---------------------|-----------------------------------|-----------------------|-----------------------------------------|--------------------------------|-----------------------|---------------------------------|-----------------------------------|
| View disability     | claim inform                      | ation                 |                                         |                                |                       |                                 |                                   |
| ▼ General informati | ion                               |                       |                                         |                                |                       |                                 |                                   |
| Member              | Name<br>Jamie Doe                 | <b>ID</b><br>123456-7 | '8 Jan 01,                              | <b>te</b><br>1990              | Over-ag               | e class                         | Employee ID                       |
| Group information   | Name<br>Company XYZ               | Group<br>123          | Section                                 |                                | Class<br>A            |                                 | Life group<br>number<br>123-456-A |
| Effective           | Feb 15, 2017                      |                       | Participa                               | nt covera                      | ge Famil              | у                               |                                   |
| ▼ Claim summary     |                                   |                       |                                         |                                |                       |                                 |                                   |
| Claimant            | Name<br>Jamie Doe                 |                       | Birth date<br>Jan 01, 1990              | <b>Age</b><br>33               |                       | Occupa<br>Manager               | tion                              |
| Claim               | Claim number<br>ABC-12345-67      |                       | Claim type<br>LTD Benefit               | Status<br>Approve              | d                     | Case ma<br>Jane Sm              | <b>anager</b><br>nith             |
| ▼ Claim details     |                                   |                       |                                         |                                |                       |                                 |                                   |
| Incident            | Date last worked                  |                       | Disability date<br>Apr 14, 2021         | Benefit<br>effectiv<br>Aug 11, | <b>e date</b><br>2021 |                                 |                                   |
|                     | Notification date<br>Apr 27, 2022 |                       | Decision<br>Approved                    | Decision<br>Aug 17,            | n date<br>2022        | Reason<br>decision<br>Benefit / | for<br>Approved                   |
| Status              | Case strategy                     |                       |                                         |                                |                       |                                 |                                   |
|                     | Expected resoluti                 | on                    | Change of<br>definition<br>Aug 11, 2023 | CPP app<br>Unknowi             | olication<br>1        |                                 |                                   |
|                     |                                   |                       | ОК                                      |                                |                       |                                 |                                   |
|                     |                                   |                       |                                         |                                |                       |                                 |                                   |

# Online Disability Claims Submission: Uploading a paper claim online

There are two paths through which you can submit a claim online: paper and electronic. This section will walk you through the process of entering the information required for the Employer Statement online and printing off the completed document to send to us.

#### 1: Select Claims

Once in the plan administrator site, navigate to the 'Claims' link under the 'Members' section.

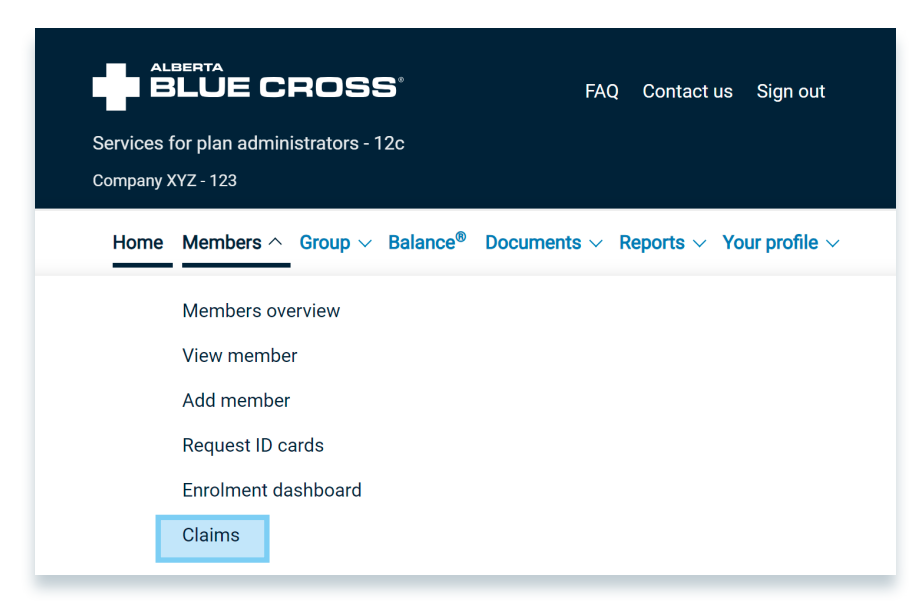

#### 2: Search for the member

Search for the member by using the search criteria. If multiple members appear based on your search criteria, ensure you are selecting the correct member.

Note: if a screen pops up saying "no results found," you must first enroll the member and add life benefits to their plan. To do so, please refer to the section "enrolling a member" on page 16.

| Search criteria            |              |                         |   |
|----------------------------|--------------|-------------------------|---|
| ID number                  |              |                         |   |
| Last name                  |              | First name              |   |
| Preferred name             |              | Middle name             |   |
| Birth date                 | (YYYY-MM-DD) |                         |   |
| Group number               |              | Participant type        | ~ |
| Personal health number     |              | Social insurance number |   |
| <b>Registration number</b> |              | Coverage number         |   |
| Unique identifier          |              | Employee number         |   |

# 3: Acknowledgement and consent

Check the acknowledgement box and select 'I'd like to continue with the paper form'.

| Submit a Disab                                                                                                    | oility claim                                                                                                    |                                                                                                    |                                                                                                    |                                                                                                    |                                                                                                    |
|----------------------------------------------------------------------------------------------------|----------------------------------------------------------------------------------------------------|----------------------------------------------------------------------------------------------------|----------------------------------------------------------------------------------------------------|----------------------------------------------------------------------------------------------------|----------------------------------------------------------------------------------------------------|
| 🛛 General informati                                                                                                    | ion                                                                                                    |                                                                                                    |                                                                                                    |                                                                                                    |                                                                                                    |
| Member                                                                                                    | <b>Name</b><br>Jamie Doe                                                                                                    | <b>ID</b><br>123456-78                                                                                                    | Birth date<br>Jan 01, 1990                                                                                                    |                                                                                                    |                                                                                                    |
| Group information                                                                                                    | Name<br>Company XYZ                                                                                                    | <b>Group number</b><br>123                                                                                                    | Section<br>A                                                                                                    | Class<br>A                                                                                                    | Life group<br>number<br>123-456-A                                                                                                    |
| Effective                                                                                                    | Apr 01, 2022                                                                                                    |                                                                                                    | Participant cove                                                                                                    | rage Single                                                                                                    |                                                                                                    |
| <ul> <li>Welcome to the claim s note, if the member's p wizard.</li> <li>To make sure you're pr</li> <li>you may need a scan</li> <li>the employee's currer</li> <li>the employee's salary</li> <li>if applicable, any other</li> <li>To save the information</li> <li>Acknowledgement a</li> <li>I, the plan administic change forms for the forms provided to a confirm that the oremployee's employee's employeee</li></ul> | submission wizard! C<br>personal information<br>repared with all the r<br>ner and printer or di<br>nt employment infor<br>or payment inform<br>er documents to sup<br>n you've entered whi<br>and consent<br>trator, have reviewe<br>he employee for who<br>Alberta Blue Cross al<br>iginal benefit applica<br>rment or until the en<br>te is later. All Life & | ur online claiming s<br>needs to be update<br>distal device with a c<br>mation, including th<br>ation; and<br>port the claim subm<br>le using the wizard,<br>d and provided to A<br>m a claim is submit<br>re fully complete, du<br>tion and benefit cha<br>pisability benefits a | ystem makes subn<br>d, go to their mem<br>on, please ensure y<br>camera;<br>le days missed due<br>tission<br>click "Save" at any<br>liberta Blue Cross th<br>ted. I confirm that<br>aly signed, accurate<br>ange forms will be<br>religible to submit a | hitting life and dis<br>ber profile and dis<br>ou have access to<br>to disability;<br>y time.<br>the benefit applica<br>the benefit applica<br>the benefit applica<br>and current to to<br>retained in secura<br>a claim for benefit<br>the Blue Cross 1 | sability claims simple. Please<br>prrect it, then return to the<br>o the following:<br>ation form and all benefit<br>ication and benefit change<br>the best of my knowledge. I<br>e storage until the end of the<br>its under their group benefit<br>ife Insurance Company of |
| Canada.                                                                                                    |                                                                                                    |                                                                                                    |                                                                                                    |                                                                                                    |                                                                                                    |
|                                                                                                    |                                                                                                    | Close S                                                                                                    | ubmit a claim onli<br>like to continue wit                                                                                                    | ne<br><u>:h the paper form</u>                                                                                                    | 1                                                                                                    |

#### 4: Disability information

Complete the disability information by selecting the type of disability claim being submitted in Step 1 (short or long term) and complete the rest of the requested information in the form. Select '**Save and continue**' to proceed to Step 2.

| Submit a Disab                                                                                                    | oility claim                                                                                   |                                                       |                            |                    |                                   |
|----------------------------------------------------------------------------------------------------|------------------------------------------------------------------------------------------------|-------------------------------------------------------|----------------------------|--------------------|-----------------------------------|
| 🔻 General informati                                                                                                    | ion                                                                                            |                                                       |                            |                    |                                   |
| Member                                                                                                    | <b>Name</b><br>Jamie Doe                                                                       | <b>ID</b><br>123456-78                                | Birth date<br>Jan 01, 1990 |                    |                                   |
| Group information                                                                                                    | <b>Name</b><br>Company XYZ                                                                     | Group number<br>123                                   | Section<br>A               | Class<br>A         | Life group<br>number<br>123-456-A |
| Effective                                                                                                    | Apr 01, 2022                                                                                   |                                                       | Participant cov            | erage Single       |                                   |
| Step 1: Disability inf<br>Please specify what kin<br>What is the type of d<br>What was the first da<br>was unable to work o | formation<br>d of disability your e<br>lisability?*<br>ay your employee<br>due to disability?* | employee is experie<br>O Short term die<br>YYYY-MM-DD | ncing.<br>Sability O Lor   | ng term disability |                                   |
| What was the cause                                                                                                    | of the disability?*                                                                            | ○ Accident                                            | ⊖ Illness                  | OUnknown           |                                   |
| Is this condition due<br>occupational illness<br>or present)?*                                                              | , or related to, an<br>or accident (past                                                       | ⊖ Yes                                                 | ⊖ No                       | 🔿 Unknown          |                                   |
| L                                                                                                    | Back                                                                                           | Delete                                                | Save                       | Save and continue  | 1                                 |

#### **5: Upload documents**

Print, sign and scan the employer statement form for submission. Select the type of document(s) you're uploading in the drop down menu, choose the file and select '**Add**'. Upload all relevant documents to claim.

| <b>7</b> General informati                                                                                                    | ion                                                                                        |                                                                                             |                                                                        |                       |                                   |
|----------------------------------------------------------------------------------------------------|--------------------------------------------------------------------------------------------|---------------------------------------------------------------------------------------------|------------------------------------------------------------------------|-----------------------|-----------------------------------|
| Member                                                                                                    | <mark>Name</mark><br>Jamie Doe                                                             | <b>ID</b><br>123456-78                                                                      | Birth date<br>Jan 01, 1990                                             |                       |                                   |
| Group information                                                                                                    | Name<br>Company XYZ                                                                        | Group number<br>123                                                                         | Section<br>A                                                           | Class<br>A            | Life group<br>number<br>123-456-A |
| Effective                                                                                                    | Apr 01, 2022                                                                               |                                                                                             | Participant cove                                                       | rage Single           |                                   |
| Please upload any docu<br>may prevent the file fro                                                                                           | iments relevant to<br>om being uploaded                                                    | this claim. Ensure yo<br>as expected.                                                       | ou are selecting the                                                   | appropriate doc       | ument type. Failure to do so      |
| Please upload any docu<br>may prevent the file fro<br>You will need to print, s                                                              | uments relevant to<br>om being uploaded<br>sign and scan the E                             | this claim. Ensure yo<br>as expected.<br>Employer Statement f                               | ou are selecting the<br>form for submissior                            | appropriate doc<br>n. | ument type. Failure to do so      |
| Please upload any docu<br>may prevent the file fro<br>You will need to print, s<br>Print the Employ                                          | uments relevant to<br>om being uploaded<br>sign and scan the E<br>er Statement form        | this claim. Ensure yo<br>as expected.<br>Employer Statement f                               | ou are selecting the<br>form for submissior                            | appropriate doc<br>1. | ument type. Failure to do so      |
| Please upload any docu<br>may prevent the file fro<br>You will need to print, s<br>Print the Employ<br>Type of document                      | uments relevant to<br>om being uploaded<br>sign and scan the E<br>er Statement form        | this claim. Ensure yo<br>as expected.<br>Imployer Statement f<br>Select                     | ou are selecting the<br>form for submissior                            | appropriate doc<br>1. | ument type. Failure to do so      |
| Please upload any docu<br>may prevent the file fro<br>You will need to print, s<br>Print the Employ<br>Type of document<br>Upload a document | uments relevant to<br>om being uploaded<br>sign and scan the E<br>er Statement forr        | this claim. Ensure yo<br>as expected.<br>Employer Statement f<br>Select<br>Choose File No f | ou are selecting the<br>form for submission<br>file chosen             | appropriate doc<br>n. | ument type. Failure to do so      |
| Please upload any docu<br>may prevent the file fro<br>You will need to print, s<br>Print the Employ<br>Type of document<br>Upload a document | uments relevant to<br>om being uploaded<br>sign and scan the E<br><u>er Statement forr</u> | this claim. Ensure yo<br>as expected.<br>m<br>Select<br>Choose File No f                    | ou are selecting the<br>form for submission<br>v<br>file chosen<br>Add | appropriate doc       | ument type. Failure to do s       |

Once you've uploaded all relevant documents (they should all be listed in the 'document type' table), proceed to the next step by clicking '**Save and continue'**.

| Please upload any documents re<br>may prevent the file from being | evant to this claim. Ensure you are selecting the appropriate ouploaded as expected. | document type. Failure to do so |
|-------------------------------------------------------------------|--------------------------------------------------------------------------------------|---------------------------------|
| You will need to print, sign and s                                | can the Employer Statement form for submission.                                      |                                 |
| Print the Employer Stater                                         | nent form                                                                            |                                 |
| Type of document                                                  | Select 🗸                                                                             |                                 |
| Upload a document                                                 | Choose File No file chosen                                                           |                                 |
|                                                                   | Add                                                                                  |                                 |
| Document type                                                     | File name                                                                            |                                 |
| Employer statement                                                | Test.docx                                                                            | ×Remove                         |
|                                                                   |                                                                                      |                                 |

# 6: Review page

Review the information you've entered and select 'Submit'.

| Submit a Disat                                                | oility claim                        |                        |                            |                   |                                   |
|---------------------------------------------------------------|-------------------------------------|------------------------|----------------------------|-------------------|-----------------------------------|
| 🔻 General informat                                            | ion                                 |                        |                            |                   |                                   |
| Member                                                        | <b>Name</b><br>Jamie Doe            | <b>ID</b><br>123456-78 | Birth date<br>Jan 01, 1990 |                   |                                   |
| Group information                                             | Name<br>Company XYZ                 | Group number<br>123    | Section<br>A               | Class<br>A        | Life group<br>number<br>123-456-A |
| Effective                                                     | Apr 01, 2022                        |                        | Participant cove           | rage Single       |                                   |
| Review<br>Please review your info<br>at the top right of each | ormation below and on section.      | ensure that it is acco | urate. If any inform       | nation needs to b | be updated, click the edit button |
| Disability information                                        | tion                                |                        |                            | •                 | 💉 Edit                            |
| What is the type of                                           | disability?                         |                        | Short term dis             | ability           |                                   |
| What was the first d<br>due to disability?                    | lay your employee w                 | vas unable to work     | Jan 01, 2022               |                   |                                   |
| What was the cause                                            | of the disability?                  |                        | Accident                   |                   |                                   |
| Is this condition due<br>or accident (past or                 | e, or related to, an o<br>present)? | ccupational illness    | No                         |                   |                                   |
| Document upload                                               |                                     |                        |                            |                   | 💉 Edit                            |
| Document type                                                 |                                     |                        | Employer stat              | ement             |                                   |
| File name                                                     |                                     |                        | Test.docx                  |                   |                                   |
|                                                               |                                     | Back D                 | elete                      | ubmit             |                                   |

# 7: Confirmation page

This page confirms the change has been submitted. You can review the online change form by clicking the hyperlinked confirmation number.

| <b>7</b> General informat | ion                            |                        |                            |             |                                   |
|---------------------------|--------------------------------|------------------------|----------------------------|-------------|-----------------------------------|
| Member                    | <mark>Name</mark><br>Jamie Doe | <b>ID</b><br>123456-78 | Birth date<br>Jan 01, 1990 |             |                                   |
| Group information         | Name<br>Company XYZ            | Group number<br>123    | Section<br>A               | Class<br>A  | Life group<br>number<br>123-456-A |
| Effective                 | Apr 01, 2022                   |                        | Participant cove           | rage Single |                                   |
|                           |                                |                        |                            |             |                                   |

# Enrol at time of claim: Enrolling a member into their Life and Disability benefits

Before you can submit a disability claim on behalf of your employee, the employee must already be actively enrolled in their life benefits. If these employees are not yet enrolled, you must first enrol them into their applicable life benefits through the following steps.

#### 1: Select view member

In the plan administrator site, navigate to the 'View member' link under the 'Members' section.

| Services<br>Company 2 | <b>BERTA</b><br><b>BLUE CROSS</b> <sup>®</sup> FAQ Contact us Sign out<br>for plan administrators - 12c<br>XYZ - 123 |
|-----------------------|----------------------------------------------------------------------------------------------------|
| Home                  | Members $\land$ Group $\lor$ Balance <sup>®</sup> Documents $\lor$ Reports $\lor$ Your profile $\lor$                |
|                       | Members overview<br>View member<br>Add member<br>Request ID cards<br>Enrolment dashboard<br>Claims                   |

#### 2: Search for the member

Search for the member by using the search criteria. If multiple members appear based on your search criteria, ensure you are selecting the correct member.

| Search criteria        |                         |   |
|------------------------|-------------------------|---|
| Search criteria        |                         |   |
| ID number              |                         |   |
| Last name              | First name              |   |
| Preferred name         | Middle name             |   |
| Birth date             |                         |   |
|                        | (YYYY-MM-DD)            |   |
| Group number           | Participant type        | ~ |
| Personal health number | Social insurance number |   |
| Registration number    | Coverage number         |   |
| Unique identifier      | Employee number         |   |
|                        | Cancel Reset Search     |   |

#### 3: View participant enrolment

Once you have selected the correct member and are in the '**View participant enrolment**' section, select the '**Life and Disability**' tab.

| Member     Name<br>Jamie Doe     ID<br>123456-78     Birth date<br>Jan 01, 1990     Over-age class       Group information     Name<br>Company XYZ     Group<br>123     Section<br>A     Class<br>A     Life group<br>number<br>123-456-A       Effective     Apr 01, 2022     Participant coverage     Single | 🛛 General informat | ion                 |                        |                             |                     |                                   |
|----------------------------------------------------------------------------------------------------|--------------------|---------------------|------------------------|-----------------------------|---------------------|-----------------------------------|
| Group informationName<br>Company XYZGroup<br>123Section<br>AClass<br>ALife group<br>number<br>123-456-AEffectiveApr 01, 2022Participant coverageSingle                                                                                                    | Member             | Name<br>Jamie Doe   | <b>ID</b><br>123456-78 | Birth date<br>Jan 01, 1990  | Over-age class      |                                   |
| Effective Apr 01, 2022 Participant coverage Single                                                                                                    | Group information  | Name<br>Company XYZ | Group<br>123           | Section<br>A                | <b>Class</b><br>A   | Life group<br>number<br>123-456-A |
|                                                                                                    | Effective          | Apr 01, 2022        |                        | Participant o               | overage Single      |                                   |
| Edit address Edit salary Edit participant coverage Add dependents                                                                                                    |                    | Edit address        | Edit salary E          | <u>dit participant cove</u> | rage Add dependents |                                   |
| Overview Member Dependent Health/dental Wellness Life/disability Spending account > -                                                                                                    |                    |                     |                        |                             | r                   |                                   |

#### 4: Select the 'Add' button to start the addition process

Once you're in the 'Life and Disability' tab, select the '**Add**' button at the bottom of the page under 'Enrolled benefits'.

| General informat                                                                                                    | ion                                         |                                                                       |                                                                    |                                                                    |                                                    |
|----------------------------------------------------------------------------------------------------|---------------------------------------------|-----------------------------------------------------------------------|--------------------------------------------------------------------|--------------------------------------------------------------------|----------------------------------------------------|
| Member                                                                                                    | <mark>Name</mark><br>Jamie Doe              | <b>ID</b><br>123456-78                                                | Birth date<br>Jan 01, 1990                                         | Over-age class                                                     |                                                    |
| Group information                                                                                                    | Name<br>Company XYZ                         | Group<br>123                                                          | Section<br>A                                                       | <mark>Class</mark><br>A                                            | Life group<br>number<br>123-456-A                  |
| Effective                                                                                                    | Apr 01, 2022                                |                                                                       | Participant c                                                      | overage Single                                                     |                                                    |
|                                                                                                    | Edit address                                | <u>s Edit salary E</u>                                                | dit participant cover                                              | rage Add dependents                                                |                                                    |
|                                                                                                    |                                             |                                                                       |                                                                    |                                                                    |                                                    |
|                                                                                                    |                                             |                                                                       |                                                                    |                                                                    |                                                    |
| Overview Memb                                                                                                    | er Dependent                                | Health/dental Benefit Ber                                             | Wellness Life/d                                                    | salary and occupation                                              | account > -<br>Coverage Claims >                   |
| Overview Memb                                                                                                    | per Dependent                               | Health/dental Benefit Ber                                             | Wellness Life/d                                                    | salary and occupation                                              | account > -<br>Coverage Claims >                   |
| Overview Memb                                                                                                    | eer Dependent 4                             | Benefit Ber                                                           | Wellness Life/d                                                    | salary and occupation                                              | account > -<br>Coverage Claims >                   |
| Overview Memb                                                                                                    | 22 - ) 🗸                                    | Health/dental                                                         | Wellness Life/d                                                    | salary and occupation                                              | account > -<br>Coverage Claims >                   |
| Overview Memb<br>1999-A-A (Apr 01 202<br>Include history<br>Tenrolled benefits                                                        | 22 - ) V                                    | Health/dental                                                         | Wellness Life/d                                                    | salary and occupation                                              | account > -<br>Coverage Claims >                   |
| Overview Memb<br>9999-A-A (Apr 01 202<br>Include history<br>Fenrolled benefits<br>Benefit                                             | er Dependent<br><<br>22 - ) ✔<br>Ef         | Health/dental<br>Benefit Ber<br>fective                               | Wellness Life/d<br>neficiary Member<br>Te                          | Iisability Spending<br>salary and occupation<br>rmination          | account > +<br>Coverage Claims ><br>Billing waiver |
| Overview Memb<br>9999-A-A (Apr 01 202<br>include history □<br>Fernolled benefits<br>Benefit<br>Basic Life                             | er Dependent <<br>22 - ) V<br>Eff<br>Ap     | Health/dental<br>Benefit Ber<br>fective<br>r 01, 2022                 | Wellness Life/d<br>neficiary Member<br>Te                          | Iisability Spending<br>salary and occupation<br>rmination          | account > +<br>Coverage Claims ><br>Billing waiver |
| Overview     Memb       *999-A-A (Apr 01 202       include history       Tenrolled benefits       Benefit       Basic Life       AD&D | er Dependent <<br>22 - ) V<br>Eff<br>Ap     | Health/dental<br>Benefit Ber<br>fective<br>rr 01, 2022<br>rr 01, 2022 | Wellness Life/d<br>neficiary Member<br>Te                          | isability Spending<br>salary and occupation<br>rmination           | account > -<br>Coverage Claims ><br>Billing waiver |
| Overview Memb                                                                                                    | er Dependent<br>22 - ) V<br>Eff<br>Ap<br>Ap | Health/dental<br>Benefit Ber<br>fective<br>r 01, 2022<br>r 01, 2022   | Wellness     Life/d       neficiary     Member       Te       Edit | Iisability Spending<br>salary and occupation<br>rmination<br>Waive | account > -<br>Coverage Claims ><br>Billing waiver |

#### **5: Add Life and Disability Benefits**

Select the applicable boxes and enter the effective date of coverage. The effective date of coverage is the date of the incident. Proceed to enter the member salary and occupation information. The occupation category is a high-level grouping of different types of occupations, please choose the one closest to the member's occupation. Press '**Next**'.

| <b>∀</b> Ge                | eneral information                                                                                                    |                            |                                                                                                    |                      | and the                           |                                                                                                    |
|----------------------------|----------------------------------------------------------------------------------------------------|----------------------------|----------------------------------------------------------------------------------------------------|----------------------|-----------------------------------|----------------------------------------------------------------------------------------------------|
|                            | Member Jamie                                                                                                    | Doe                        | 123456-78                                                                                            | 12345678-91          | Jan 01, 1990                      |                                                                                                    |
| Gro                        | Name<br>oup information Compan                                                                                                    | iy XYZ                     | Group number<br>123                                                                                  | Section<br>1         | Class<br>1A                       | Life group<br>number<br>12345-678-91A                                                                                                    |
|                            | Effective Mar 01,                                                                                                    | 2022                       |                                                                                                    | Participant covera   | ige Family                        |                                                                                                    |
| Prin                       | ond me benefits                                                                                                    |                            |                                                                                                    |                      |                                   |                                                                                                    |
|                            | Benefit                                                                                                    | ра                         | Participant<br>ckage coverage                                                                        | Coverage amount (\$) | Request effective<br>(YYYY-MM-DD) | Termination                                                                                                    |
|                            | <b>Benefit</b><br>Basic Life(Enrol at claim)                                                                                                    | pa                         | Participant<br>ickage coverage (<br>Single                                                           | Coverage amount (\$) | Request effective<br>(YYYY-MM-DD) | Termination                                                                                                    |
|                            | <b>Benefit</b><br>Basic Life(Enrol at claim)<br>AD&D(Enrol at claim)                                                                                                    | pa                         | Participant<br>Ickage coverage<br>Single<br>Single                                                   | Coverage amount (\$) | Request effective<br>(YYYY-MM-DD) | Termination                                                                                                    |
|                            | Benefit<br>Basic Life(Enrol at claim)<br>AD&D(Enrol at claim)<br>Dep Life(Enrol at claim)                                                                                                    | pa                         | Participant<br>ickage coverage<br>Single<br>Single<br>Family                                         | Coverage amount (\$) | Request effective<br>(YYYY-MM-DD) | Termination                                                                                                    |
|                            | Benefit<br>Basic Life(Enrol at claim)<br>AD&D(Enrol at claim)<br>Dep Life(Enrol at claim)<br>LTD(Enrol at claim)                                                                                                    | pa                         | Participant<br>ockage coverage<br>Single<br>Single<br>Family<br>Single                               | Coverage amount (\$) | Request effective<br>(YYYY-MM-DD) | Termination                                                                                                    |
|                            | Benefit         Basic Life(Enrol at claim)         AD&D(Enrol at claim)         Dep Life(Enrol at claim)         LTD(Enrol at claim)         Opt AD&D(Enrol at claim)                                                                                       | pa                         | Participant<br>Single<br>Single<br>Family<br>Single<br>Family                                        | Coverage amount (\$) | Request effective<br>(YYYY-MM-DD) | Termination                                                                                                    |
|                            | Benefit         Basic Life(Enrol at claim)         AD&D(Enrol at claim)         Dep Life(Enrol at claim)         LTD(Enrol at claim)         Opt AD&D(Enrol at claim)         Opt Emp Life(Enrol at claim)                                                  | pa<br>im)                  | Participant<br>ckage coverage<br>Single<br>Single<br>Family<br>Single<br>Family<br>Single            | Coverage amount (\$) | Request effective<br>(YYYY-MM-DD) | Termination                                                                                                    |
|                            | Benefit         Basic Life(Enrol at claim)         AD&D(Enrol at claim)         Dep Life(Enrol at claim)         LTD(Enrol at claim)         Opt AD&D(Enrol at claim)         Opt Emp Life(Enrol at claim)         Opt Spouse Life(Enrol at claim)          | pa<br>im)<br>claim)        | Participant<br>ckage coverage<br>Single<br>Single<br>Family<br>Single<br>Family<br>Single<br>Single  | Coverage amount (\$) | Request effective<br>(YYYY-MM-DD) | Termination                                                                                                    |
|                            | Benefit         Basic Life(Enrol at claim)         AD&D(Enrol at claim)         Dep Life(Enrol at claim)         LTD(Enrol at claim)         Opt AD&D(Enrol at claim)         Opt Emp Life(Enrol at claim)         Opt Spouse Life(Enrol at claim)          | pa<br>im)<br>claim)        | Participant<br>Ckage coverage<br>Single<br>Single<br>Family<br>Single<br>Family<br>Single<br>Single  | Coverage amount (\$) | Request effective<br>(YYYY-MM-DD) | Termination                                                                                                    |
| 2<br>2<br>2<br>2<br>2<br>3 | Benefit<br>Basic Life(Enrol at claim)<br>AD&D(Enrol at claim)<br>Dep Life(Enrol at claim)<br>LTD(Enrol at claim)<br>Opt AD&D(Enrol at claim)<br>Opt Emp Life(Enrol at clai<br>Opt Spouse Life(Enrol at clai<br>mber salary and occupati                     | pa<br>im)<br>claim)<br>ion | Participant<br>ickage coverage<br>Single<br>Single<br>Family<br>Single<br>Family<br>Single<br>Single | Coverage amount (\$) | Request effective<br>(YYYY-MM-DD) | Termination                                                                                                    |
| 2<br>2<br>2<br>2<br>2<br>3 | Benefit Basic Life(Enrol at claim) AD&D(Enrol at claim) Dep Life(Enrol at claim) LTD(Enrol at claim) Opt AD&D(Enrol at claim) Opt Emp Life(Enrol at claim) Opt Spouse Life(Enrol at claim) Copt Spouse Life(Enrol at claim) Salary (\$ Hours worked per wee | pa<br>im)<br>claim)<br>ion | Participant<br>Single<br>Single<br>Family<br>Single<br>Family<br>Single<br>Single                    | Coverage amount (\$) | Request effective<br>(YYYY-MM-DD) | Image: Control of the second second secon |

# 6: Review entry and submit

Review the information entered, select the acknowledgment check box and submit.

| BLUE CROSS'                                                                                       |                                                                                                    |                                                                                       |                                                             |
|---------------------------------------------------------------------------------------------------|----------------------------------------------------------------------------------------------------|---------------------------------------------------------------------------------------|-------------------------------------------------------------|
| Review                                                                                            |                                                                                                    |                                                                                       |                                                             |
| General information                                                                               |                                                                                                    |                                                                                       |                                                             |
| Member information                                                                                |                                                                                                    |                                                                                       |                                                             |
| Dependent information                                                                             |                                                                                                    |                                                                                       |                                                             |
| Health and/or dental                                                                              |                                                                                                    |                                                                                       |                                                             |
| ▼ Life and/or disability                                                                          |                                                                                                    |                                                                                       |                                                             |
| Enrolled benefits                                                                                 |                                                                                                    |                                                                                       |                                                             |
| Optional enrolled benefits                                                                        |                                                                                                    |                                                                                       |                                                             |
| Benefit                                                                                           | Participant coverage                                                                                  | Effective                                                                             | Termination                                                 |
| Basic Life(Enrol at claim)                                                                        | Single                                                                                                | Mar 01, 2022                                                                          |                                                             |
| LTD(Enrol at claim)                                                                               | Single                                                                                                | Mar 01, 2022                                                                          |                                                             |
|                                                                                                   | Add                                                                                                   | Edit                                                                                  |                                                             |
| ♥ Member salary and occupat<br>Salaries                                                           | ion                                                                                                   |                                                                                       |                                                             |
| Salary (\$) Frequency t                                                                           | ype Hours worked per                                                                                  | week Effective                                                                        | Termination                                                 |
| 50,000.00 Annual                                                                                  | 40                                                                                                    | Mar 01, 2022                                                                          |                                                             |
| Occupation                                                                                        |                                                                                                    |                                                                                       |                                                             |
| Occupation category<br>Occupation                                                                 | Hospitality (e.g. hotel) and fo<br>Hospitality                                                        | ood service                                                                           |                                                             |
|                                                                                                   | Edi                                                                                                   | t                                                                                     |                                                             |
| I have retained the original a<br>signed and stored in a secure<br>eligible to make application f | pplication and/or change forms<br>place either for the entire cou<br>or a claim under their policy, w | for the employee. Application<br>rse of their employment or the<br>hichever is later. | and change forms are duly<br>date the employee is no longer |
|                                                                                                   | Cancel                                                                                                | Submit                                                                                |                                                             |

# 7: Confirmation page

This page confirms the change has been submitted. You can review the online change form by clicking the hyperlinked confirmation number.

| Confirmation                                                             |                                             |                     |                       |                         |                                    |
|--------------------------------------------------------------------------|---------------------------------------------|---------------------|-----------------------|-------------------------|------------------------------------|
| General information                                                      |                                             |                     |                       |                         |                                    |
| Group information                                                        | Name<br>Company XYZ                         | <b>Group</b><br>123 | Section<br>A          | <mark>Class</mark><br>A | <b>Life group</b><br>12345-678-91A |
| Member information                                                       |                                             |                     |                       |                         |                                    |
| Name                                                                     | Jamie Doe                                   |                     | ID n                  | umber 123456            | 5-78                               |
| Details                                                                  |                                             |                     |                       |                         |                                    |
| Updates have been successfully su                                        | bmitted.                                    |                     |                       |                         |                                    |
| Please use this confirmation numb<br>by clicking on the confirmation nur | er for inquiries: <mark>693</mark><br>nber. | 8814. We recom      | nmend printing a copy | of the informatio       | n you have submitted               |
| Crea                                                                     | te participant                              | Search fo           | or participant        | Close                   |                                    |

# **Online Claims Submission: Uploading documents**

This section will walk you through uploading documents for an existing disability claim and uploading documents for any other life and disability claims.

# Upload documents for an existing disability claim

#### **1: Select Upload documents**

Once in the plan administrator site, navigate to the '**Upload documents**' link under the 'Documents' section.

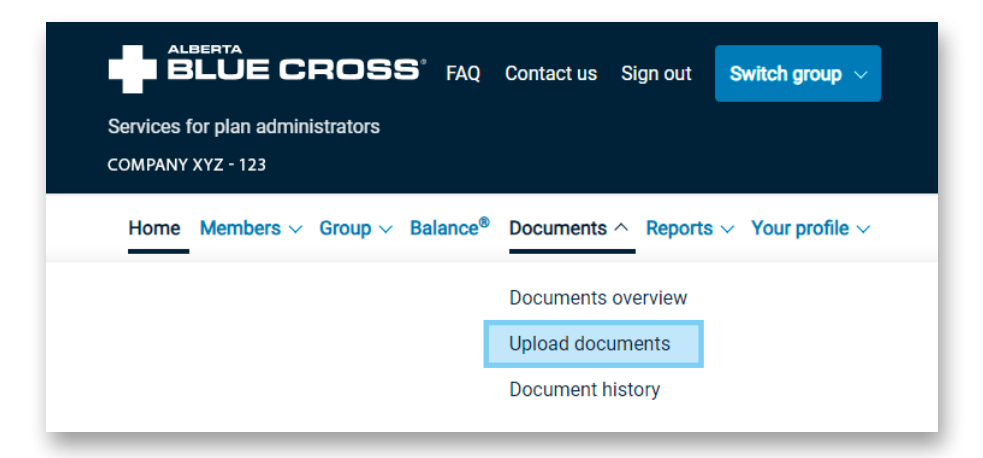

Select 'Yes' once prompted.

| Upload documents<br>Select method                     |
|-------------------------------------------------------|
| * Are you uploading documents for a disability claim? |
| <u>C</u> ancel <u>N</u> ext                           |

### 2: Search for the member

Search for the member by ID number or by first and last name.

| Search criteria                    |                                                         |                              |       |
|------------------------------------|---------------------------------------------------------|------------------------------|-------|
| lint: For accurate search results, | please fill out the <b>ID number</b> or the <b>Last</b> | <b>/First name</b> fields on | ly.   |
| ID number                          |                                                         |                              |       |
| Last name                          | Doe                                                     | First name                   | Jamie |
| Preferred name                     |                                                         | Middle name                  |       |
| Birth date                         | (YYYY-MM-DD)                                            | Tracking identifier          |       |
| Group number                       | 123                                                     | Participant type             | ~     |
| Personal health number             | Social                                                  | insurance number             |       |
| Registration number                |                                                         | Coverage number              |       |
| Unique identifier                  |                                                         | Employee number              |       |

# 3: Upload the document

Once the member is selected, click 'Upload Document'.

| 🔻 General informati                                        | on                  |                                                                                  |                            |              |                                                                                         |
|------------------------------------------------------------|---------------------|----------------------------------------------------------------------------------|----------------------------|--------------|-----------------------------------------------------------------------------------------|
| Member                                                     | Name<br>Doe, Jamie  | ID<br>123456-78                                                                  | Birth date<br>Jan 01, 1990 |              |                                                                                         |
| Group information                                          | Name<br>COMPANY XYZ | Group number<br>123                                                              | Section<br>A               | Class<br>A   | Life group<br>number<br>12345-67891A                                                    |
| Effective                                                  | Feb 15, 2017        |                                                                                  | Participant cov            | erage Family |                                                                                         |
|                                                            |                     |                                                                                  |                            |              |                                                                                         |
| Document name                                              | D                   | ocument type                                                                     | Si                         | ubmitted by  | Submitted on                                                                            |
| Document name<br><u>1234.docx</u>                          | D                   | ocument type                                                                     | Si                         | ıbmitted by  | Submitted on<br>Jul 06, 2023 14:44:46                                                   |
| Document name<br>1234.docx<br>CSD09296536.pdf              | D<br>A<br>A         | ocument type<br>ccident questionnaire<br>PP-BEN-EMPR-STMT                        | Si                         | Jomitted by  | Submitted on<br>Jul 06, 2023 14:44:46<br>Jan 06, 2022 12:28:33                          |
| Document name<br>1234.docx<br>CSD09296536.pdf<br>5678.docx | A<br>A<br>E         | ocument type<br>.ccident questionnaire<br>.PP-BEN-EMPR-STMT<br>mployee statement | Si                         | Jomitted by  | Submitted on<br>Jul 06, 2023 14:44:46<br>Jan 06, 2022 12:28:33<br>Jun 20, 2023 08:49:06 |

# 4: Select the document type

Select the document type and click '**Choose File**' to select the document. Enter the claim number if you have it available.

| 🔻 General informati                                                                                                    | ion                                      |                                                                 |                                     |                    |                                      |
|----------------------------------------------------------------------------------------------------|------------------------------------------|-----------------------------------------------------------------|-------------------------------------|--------------------|--------------------------------------|
| Member                                                                                                    | Name<br>Doe, Jamie                       | ID<br>123456-78                                                 | Birth date<br>Jan 01, 1990          |                    |                                      |
| Group information                                                                                                    | Name<br>COMPANY XYZ                      | Group number<br>123                                             | Section<br>A                        | Class<br>A         | Life group<br>number<br>12345-67891A |
| Effective                                                                                                    | Feb 15, 2017                             |                                                                 | Participant cove                    | erage Family       |                                      |
| Document upload<br>Please upload any addi<br>prevent the file from be                                                          | tional documents t<br>eing uploaded as e | to support the claim.<br>xpected.                               | Ensure you upload                   | the correct file t | ype. Incorrect file types may        |
| Document upload<br>Please upload any addi<br>prevent the file from be<br>Claim number                                          | tional documents t<br>eing uploaded as e | to support the claim.<br>xpected.                               | Ensure you upload                   | the correct file t | ype. Incorrect file types may        |
| Document upload<br>Please upload any addi<br>prevent the file from be<br>Claim number<br>Type of document                      | tional documents t<br>eing uploaded as e | to support the claim.<br>xpected.                               | Ensure you upload                   | the correct file t | ype. Incorrect file types may        |
| Document upload<br>Please upload any addi<br>prevent the file from be<br>Claim number<br>Type of document<br>Upload a document | tional documents t<br>eing uploaded as e | to support the claim.<br>xpected.<br>Select<br>Choose File No f | Ensure you upload                   | the correct file t | ype. Incorrect file types may        |
| Document upload<br>Please upload any addi<br>prevent the file from be<br>Claim number<br>Type of document<br>Upload a document | tional documents t<br>eing uploaded as e | to support the claim.<br>xpected.<br>Select<br>Choose File No f | Ensure you upload v file chosen Add | the correct file t | ype. Incorrect file types may        |

| <ul> <li>This</li> </ul> | PC > Desktop > Document Upload |                   |                  | ✓ <sup>™</sup> Sea | arch Document Up | load 🔎 |
|--------------------------|--------------------------------|-------------------|------------------|--------------------|------------------|--------|
| folder                   |                                |                   |                  |                    | :==              | . 🔳 🚯  |
| ^                        | Name                           | Date modified     | Туре             | Size               |                  |        |
|                          | Test 1.docx                    | 1/18/2024 1:11 PM | Microsoft Word D | 12 KB              |                  |        |
| •                        | Test 2.docx                    | 1/18/2024 1:12 PM | Microsoft Word D | 12 KB              |                  |        |
| ~                        |                                |                   |                  |                    |                  |        |
| <sup>-</sup> ile nan     | ne: Test 1.docx                |                   |                  | ~ AI               | l files (*.*)    | ~      |
|                          |                                |                   |                  |                    | Open             | Cancel |

#### 5: Add the document

Once selected, click '**Add**'. Up to 10 documents can be submitted in one transaction. When all documents are uploaded, click '**Submit**'.

| Document upload                                                           |                                                                                         |                          |
|---------------------------------------------------------------------------|-----------------------------------------------------------------------------------------|--------------------------|
| Please upload any additional docur<br>prevent the file from being uploade | nents to support the claim. Ensure you upload the correct file type.<br>ed as expected. | Incorrect file types may |
| Claim number                                                              |                                                                                         |                          |
| Type of document                                                          | Select 🗸                                                                                |                          |
| Upload a document                                                         | Choose File No file chosen                                                              |                          |
|                                                                           | Add                                                                                     |                          |
| Document type                                                             | File name                                                                               |                          |
| Employee statement                                                        | Test 1.docx                                                                             | × Remove                 |
|                                                                           |                                                                                         |                          |
|                                                                           | Close Submit                                                                            |                          |

#### **6: Confirmation**

You will receive a confirmation once this is complete.

| Upload documents<br>Confirmation                                                                                                |
|----------------------------------------------------------------------------------------------------|
| Confirmation                                                                                                    |
| Thank you for uploading your document(s). They have now been successfully received. Your confirmation number is <u>123456</u> . |
| Home Document history                                                                                                    |

# Upload documents for all other life and disability claims

#### 1: Select Upload documents

Once in the plan administrator site, navigate to the '**Upload documents**' link under the 'Documents' section.

| Services for plan administrators<br>COMPANY XYZ - 123 | Contact us Sign out Switch group 🗸   |
|-------------------------------------------------------|--------------------------------------|
| Home Members V Group V Balance®                       | Documents ^ Reports > Your profile > |
|                                                       | Documents overview                   |
|                                                       | Upload documents                     |
|                                                       | Document history                     |
|                                                       |                                      |

Select '**No**' once prompted.

| Upload documents<br>Select method                               |   |
|-----------------------------------------------------------------|---|
| * Are you uploading documents for a disability claim? O Yes  No | ] |
| <u>C</u> ancel <u>N</u> ext                                     |   |

# 2: Choose your files

Select the document type '**Other**' and click '**Choose Files**' to select the document.

| submitted through member site.      |                   |                  |         |                     |   |
|-------------------------------------|-------------------|------------------|---------|---------------------|---|
| * Type of document ①                | Select            | ~                |         |                     |   |
| * Upload a document                 |                   |                  |         |                     |   |
|                                     | Choose Files 1    | o file chosen    |         |                     |   |
|                                     | Add<br>Home       | Submit           |         |                     |   |
| This PC > Desktop > Document Upload |                   |                  | ✓ Ö Sea | rch Document Upload | p |
| folder                              |                   |                  |         |                     | ? |
| Name                                | Date modified     | Туре             | Size    |                     |   |
| Test 1.docx                         | 1/18/2024 1:11 PM | Microsoft Word D | 12 KB   |                     |   |
| Test 2.docx                         | 1/18/2024 1:12 PM | Microsoft Word D | 12 KB   |                     |   |
| v                                   |                   |                  |         |                     |   |

#### 3: Add the document

Once selected, click '**Add**'. Up to 10 documents can be submitted in one transaction. When all documents are uploaded, click '**Submit**'.

| Please keep in mind that <b>member</b><br>submitted through member site. | • health and dental claims should not be uploaded here. These types of cl | aims should be |
|--------------------------------------------------------------------------|---------------------------------------------------------------------------|----------------|
| * Type of document 🛈                                                     | Other 🗸                                                                   |                |
| * Upload a document                                                      |                                                                           |                |
|                                                                          | Choose Files No file chosen                                               |                |
| Document type                                                            | File name                                                                 |                |
| Other                                                                    | Test 1.docx                                                               | × Remove       |
|                                                                          | Home                                                                      |                |

#### **4: Confirmation**

You will receive a confirmation once this is complete.

| Upload documents<br>Confirmation                                                                                       |
|----------------------------------------------------------------------------------------------------|
| Confirmation                                                                                                    |
| Thank you for uploading your document(c). They have now been successfully received. Your confirmation number is 122456 |
| mank you for uploading your document(s). They have now been successfully received. Your commution number is 123430.    |
| Home Document history                                                                                                  |

# CONTACT US WITH QUESTIONS OR CONCERNS

If you have difficulties, please contact the Group Plan Administrator Support department at **groupeligibility@ab.bluecross.ca**, or call **780-498-5925** (Edmonton and area), or toll-free at **1-866-498-5925** (Canada and the U.S.).

Office hours: Monday-Friday, 8:30 a.m. to 5:00 p.m.(MT).

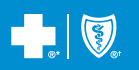

\* The Blue Cross symbol and name are registered marks of the Canadian Association of Blue Cross Plans, an association of independent Blue Cross plans. Licensed to ABC Benefits Corporation for use in operating the Alberta Blue Cross Plan. \* Blue Shield is a registered trade-mark of the Blue Cross Blue Shield Association. GR23-070 2024/02